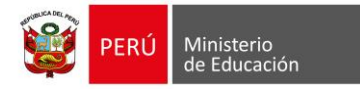

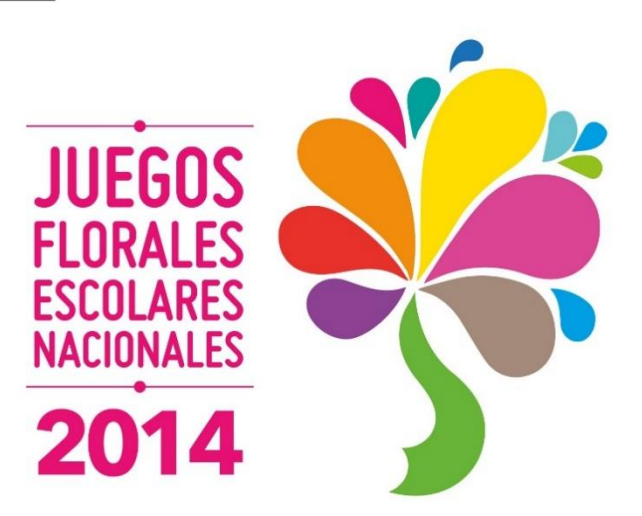

## Guía para la Inscripción

La inscripción de estudiantes y delegados para participar en los Juegos Florales Escolares Nacionales 2014 (JFEN 2014), se realiza de manera virtual a través del Sistema Digital para el Aprendizaje PERUEDUCA. El delegado es el responsable de inscribir a su delegación, para ello deberá estar registrado en PERUEDUCA con alguno de los siguientes perfiles: Director o Docente.

Se recomienda leer las **Bases** de los JFEN 2014 antes de iniciar el proceso de inscripción, así como contar con toda la documentación necesaria para facilitar esta gestión.

Para la inscripción a los JFEN 2014, se deberá considerar lo siguiente:

- La ficha consta de cinco secciones.
- La quinta sección denominada INFORMACIÓN CULTURAL será completada solo por las siguientes áreas: Danza Tradicional, Instrumental, Vocales y Artesanía (ver Bases).
- Todos los campos son obligatorios.
- Al ingresar el número de DNI, el sistema automáticamente lo validará con los registros de RENIEC.
- Las fotos son obligatorias a partir de la Etapa Regional.
- Cada delegación se inscribe en una ficha.
- La opción **GUARDAR BORRADOR** permite guardar la ficha y editarla posteriormente si al momento de la inscripción faltaron datos.
- La opción **REMITIR FICHA A UGEL** no permite hacer cambios.

Para realizar la inscripción, deben seguir los siguientes pasos:

 Ingresar a PERUEDUCA, escribiendo en el navegador de internet: www.perueduca.pe Luego ingresar su usuario (correo electrónico) y contraseña de acceso, hacer clic en el botón Entrar

| PERÚEDUCA<br>SISTEMA DIGITAL PARA EL APRENDIZAJE |                                                                                                    | orreo electrónico                  | Contraseña Entror<br>¿Olvidaste tu contraseña? |             |
|--------------------------------------------------|----------------------------------------------------------------------------------------------------|------------------------------------|------------------------------------------------|-------------|
| PERÚEDUCA WEB                                    |                                                                                                    | Registrate                         | Ver tutorial                                   |             |
|                                                  |                                                                                                    | Elige tu Perfil:                   |                                                |             |
|                                                  |                                                                                                    |                                    | Código de 6 dígitos                            |             |
|                                                  |                                                                                                    | Si Ud. es Extranjero, por favor in | ngrese <u>aquí</u>                             |             |
|                                                  | Provide states and states and sta |                                    |                                                |             |
|                                                  | diana_19@hotmail.co                                                                                                    | om                                 | •••••                                          | Entrar      |
|                                                  |                                                                                                    |                                    | ¿Olvidaste tu                                  | contraseña? |
| PERÚEDUCA ESCUELA                                | 10 AM                                                                                                    |                                    | Inscripciones en línea                         |             |
|                                                  |                                                                                                    | 7228                               | Descarga los fascículos de                     |             |

2. Una vez iniciada la sesión, seleccionar la opción DEPARTE.

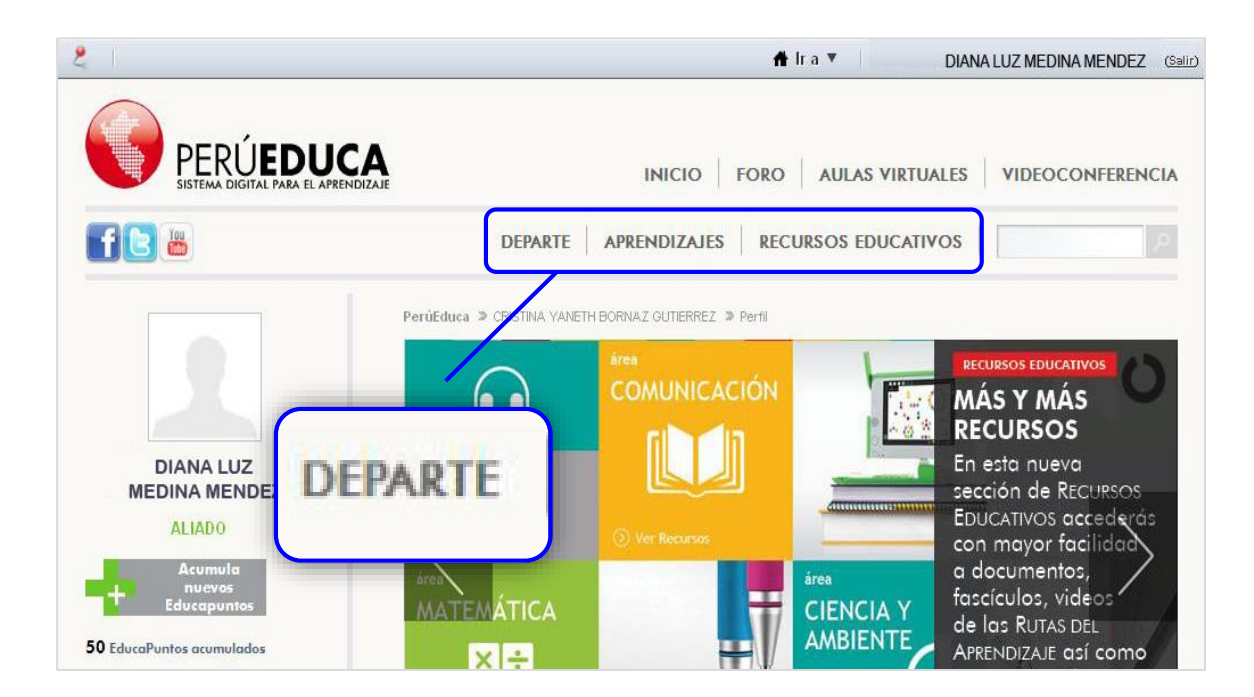

**3.** A continuación, hacer clic en el ícono **FICHA DE INSCRIPCIÓN** correspondiente a los Juegos Florales Escolares Nacionales 2014 (JFEN 2014).

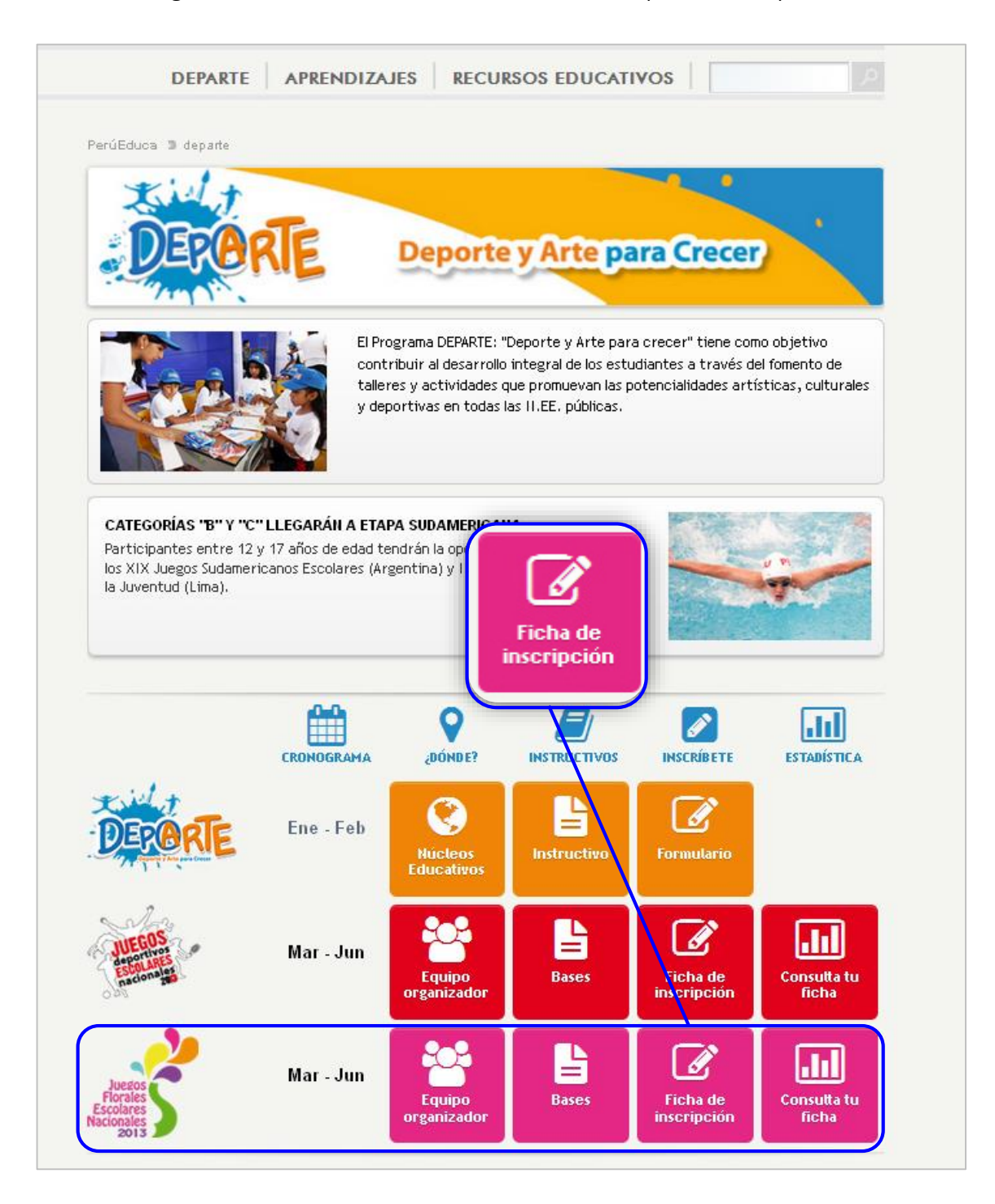

4. Luego aparecerá el formulario CONSULTA DE FICHA POR USUARIO, donde deberá hacer clic en NUEVA FICHA.

| SISTEMA DIGITAL PARA EL APRENI | INICIO FORO AULAS VIRTUALES VIDEOCONFERENCIA |
|--------------------------------|----------------------------------------------|
| f 🖻 👑                          | DEPARTE APRENDIZAJES RECURSOS EDUCATIVOS     |
| Draw Con                       | PerúEduca » departe                          |
|                                | CONSULTA DE FICHAS POR USUARIO               |
| LUCIA DE ALTHAUS<br>CHECA      |                                              |
| DOCENTE                        | Código Modular 0                             |
| + 54                           |                                              |
|                                |                                              |
| 099 EducaPuntos acumulados     | NUEVA FICHA                                  |

5. A continuación deberá completar las dos primeras secciones:

#### I. INFORMACIÓN GENERAL

**a.** El código modular a ingresar, debe corresponder al nivel educativo de la delegación a inscribir.

#### II. PARTICIPACIÓN DE JUEGOS FLORALES

- **a.** En esta sección se escogerá la categoría, arte y área en la que la delegación se desea inscribir.
- 6. Una vez completadas estas dos secciones, hacer clic en el botón GUARDAR DATOS GENERALES.

| ALLE C                            |                                                                            | E State                                                                   | JFEN 2014                                         |                            |
|-----------------------------------|----------------------------------------------------------------------------|---------------------------------------------------------------------------|---------------------------------------------------|----------------------------|
| E ALTHAUS                         | INDICACIONES PRELI                                                         | IMINARES :                                                                |                                                   |                            |
| HECA                              | <ul> <li>Los campos con la sig</li> <li>Para concursar el DNI</li> </ul>   | quiente distinción son obligatorios (*<br>debe estar vigente.             | *).                                               |                            |
| DCENTE                            | <ul> <li>La foto en la Ficha es</li> <li>Las fotos deben tener</li> </ul>  | obligatoria a partir de la etapa regio<br>un promedio aproximado de 380 x | onal.<br>: 480 pixeles, que no exceda o           | le 1.2 MB.                 |
| 5.8                               | <ul> <li>Las fotos deben tener</li> <li>Una vez remitida la fic</li> </ul> | · la extensión (.JPG) (.JPEG).<br>ha esta solo podrá ser editada/mo       | dificada con autorización del E                   | specialista UGEL.          |
| 50                                |                                                                            |                                                                           |                                                   |                            |
| intos acumulados                  | I. INFORMACIÓN                                                             | GENERAL                                                                   |                                                   | VER FICHAS                 |
| 9 <b>0</b>                        | Código modular *:                                                          | 0471870                                                                   | 0                                                 |                            |
| og                                | Institución<br>Educativa *:                                                | 38670                                                                     |                                                   |                            |
| grupos                            | DRE *:                                                                     | DRE Ayacucho                                                              | UGEL *:                                           | UGEL La Mar                |
| virtual                           | Región *:                                                                  | Ayacucho                                                                  |                                                   |                            |
| educa                             | Provincia *:                                                               | La Mar                                                                    |                                                   |                            |
| PERU2014<br>INTOS:                | Distrito *:                                                                | San Miguel                                                                |                                                   |                            |
| A LOS<br>ANADORES!                | Nivel educativo *:                                                         | Primaria                                                                  | Gestión *:                                        | Pública - Sector Educación |
| -                                 | Característica de la IE *:                                                 | Polidocente completo                                                      | Área geografica *:                                | Urbana                     |
|                                   | Dirección *:                                                               | JIRON ALFONSO UGARTE                                                      | S/N                                               |                            |
| Buscar aminos                     | Teléfono IE                                                                | 4531265                                                                   | Celular *:                                        | 978458261                  |
| Dussa diligos                     | -INFORMACIÓN DEL                                                           | DIRECTOR                                                                  |                                                   |                            |
| a .                               | Tipo Documento<br>Director *:                                              | DNI                                                                       | ▼ País *:                                         | Perú 🔻                     |
|                                   | N° Documento * :                                                           | 09170041                                                                  | Nombres *:                                        | TERESA                     |
|                                   | Apellido Paterno *:                                                        | GASPAR                                                                    |                                                   |                            |
| LUNA MORAN ha<br>to ser su amigo. | Email *:                                                                   | teresa@hoymail                                                            | GUARDAR D                                         | ATOS GENERA                |
| onfirmar                          |                                                                            |                                                                           | /                                                 |                            |
|                                   | II. PARTICIPACIO                                                           | N DE JUEGOS FLORALES                                                      |                                                   |                            |
|                                   | Categoria *:                                                               | CATEGORIA A                                                               | •                                                 |                            |
|                                   | Arte a Participar *:                                                       | ARTES ESCENICAS                                                           | <ul> <li>Area de<br/>participación * :</li> </ul> | TEATRO                     |
|                                   | Título de la Obra *:                                                       | Romeo y Julieta                                                           | Autor                                             | William Shakespeare        |
|                                   | Duración *:                                                                | 1                                                                         |                                                   |                            |
|                                   | -ESTADÍSTICA                                                               |                                                                           |                                                   |                            |
|                                   | NÚMERO DE ESTUDIA                                                          | INTES QUE PARTICIPARON PARA                                               | LA SELECCIÓN DE ESTA DE                           | ELEGACIÓN.                 |
|                                   | Damas*: 6                                                                  | Varones * : 8                                                             | Total Parti                                       | cipantes 14                |
|                                   |                                                                            |                                                                           |                                                   |                            |

**Nota**: La ficha de inscripción guardará la información quedando disponible para su posterior edición.

7. A continuación, se muestra el siguiente mensaje:

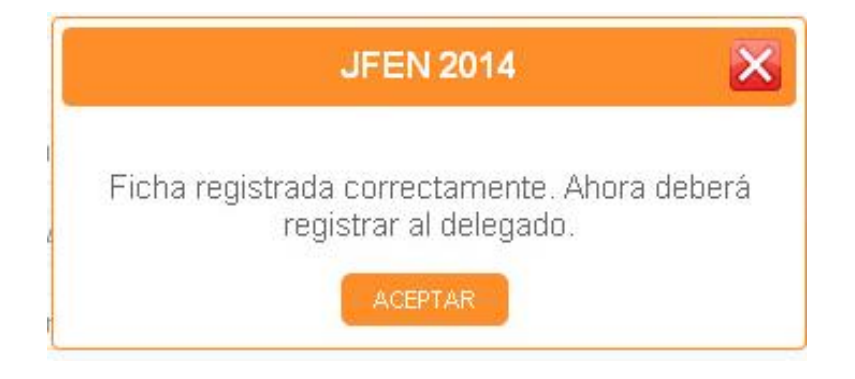

8. Luego de hacer clic en el botón **ACEPTAR**, se habilitarán automáticamente las dos secciones restantes, que deberán ser completadas a fin de realizar la inscripción correctamente:

#### III. DELEGADO

**a.** El sistema automáticamente asignará como delegado al usuario en sesión, cargando sus datos en los campos correspondientes.

#### **IV. PARTICIPANTES**

**a.** El sistema mostrará un formulario para el registro de cada participante.

| REGAR DELEGADO                                            |                 |       |
|-----------------------------------------------------------|-----------------|-------|
| NOMBRES Y APELLIDOS                                       | N° DE DOCUMENTO | EMAIL |
|                                                           |                 |       |
| ARTICIPANTES                                              |                 |       |
| ARTICIPANTES                                              |                 |       |
| ARTICIPANTES<br>REGAR PARTICIPANTE<br>NOMBRES Y APELLIDOS | N° DE DOCUMENTO | EMAIL |
| ARTICIPANTES<br>REGAR PARTICIPANTE<br>NOMBRES Y APELLIDOS | N° DE DOCUMENTO | EMAIL |

**9.** Para inscribir al delegado se debe hacer clic en el botón **AGREGAR DELEGADO** y completar la siguiente ventana.

|                          |                      | JFE      | N 2014                   |                             | × |
|--------------------------|----------------------|----------|--------------------------|-----------------------------|---|
| AGREGAR DEL              | EGADO                |          |                          |                             |   |
| Cargo *:                 | Seleccione           | •        |                          |                             |   |
| Tipo Documento           | Seleccione           | •        | País *:                  | Seleccione                  | • |
| N° Documento *           |                      |          | Nombres *:               |                             |   |
| Apellidos<br>Paterno * : |                      |          | Apellidos<br>Materno * : |                             |   |
| Teléfono * :             |                      |          | Email *:                 |                             |   |
| Género *: (              | 🔘 Masculino 🔘 Ferner | iino     | Situación<br>laboral *:  | Seleccione                  | • |
| Especialidad *:          | Seleccionar          | •        |                          |                             |   |
| Foto                     | Seleccionar archivo  | Jingún a | rchivo selecciona        | ado <mark>(Opcional)</mark> |   |

10. Luego, se registra a los participantes haciendo clic en el botón AGREGAR PARTICIPANTE.

| AGREGAR PAR          |                        |                        |              |
|----------------------|------------------------|------------------------|--------------|
| Tipo Documento       | Seleccione •           | País                   | Seleccione   |
| N° Documento         |                        | Nombres                |              |
| Apellidos<br>Paterno |                        | Apellidos<br>Materno   |              |
| Grado/Año            | Seleccione 🔹           | Sección                |              |
| Género               | 🔘 Masculino 🔘 Femenino | Fecha de<br>Nacimiento |              |
| Departamento         | Seleccione 🔹           | Provincia              | Seleccione • |
| Distrito             | Seleccione 🔹           | Domicilio              |              |
| Urbanización         |                        | Teléfono               |              |
| Email                |                        | Celular                |              |
| Tipo<br>Discapacidad | Seleccione •           |                        |              |
| DATOS DEL PADI       | RE                     |                        |              |
| Nombres              |                        |                        |              |
| DATOS DE LA MA       | ADRE                   |                        |              |
| Nombres              |                        |                        |              |

Dirección de Promoción Escolar, Cultura y Deporte - DIPECUD

- 11. Para las delegaciones inscritas en las áreas de Danza Tradicional, Instrumental, Vocales y Artesanía, se habilitará la sección V. INFORMACION CULTURAL en la que se deberá ingresar la siguiente información según el área:
  - 1. Origen histórico
  - 2. Contexto histórico cultural
  - 3. Coreografía
  - 4. Vestimenta
  - 5. Traducción de la canción (para el área de Vocales)
- 12. En esta sección hay dos opciones:
  - a. **GUARDAR BORRADOR**, donde se almacenan los cambios para ser editados o remitidos posteriormente.
  - b. **REMITIR FICHA**, el sistema consultará si está seguro, ya que luego se generará la ficha en formato PDF, dejando de ser editable.

| a                | b                    |
|------------------|----------------------|
| GUARDAR BORRADOR | REMITIR FICHA A UGEL |

**13.** Si guardó la **Ficha** como borrador, podrá editarla o eliminarla cuando ingrese nuevamente, haciendo clic en el icono correspondiente.

|            |                   |                              |                |                    | NUE!        | A FICHA  |               |
|------------|-------------------|------------------------------|----------------|--------------------|-------------|----------|---------------|
| Código Mo  | dular             |                              | 0              | E                  | DITAR       |          | ELIMINAR      |
| CÓDIGO     | CÓDIGO<br>MODULAR | IE                           | CATEGORIA      | ARTE               | AREA        | ESTADO   | FECHA         |
| FL00000101 | 0777912           | INCA GARCILASO DE<br>LA VEGA | CATEGORIA<br>A | ARTES<br>ESCENICAS | DECLAMACIÓN | REMITIDO | PENDIENTE 🔗 🗍 |
| FL00000073 | 0525568           | ALCIDES VIGO<br>HURTADO      | CATEGORIA<br>A | ARTES<br>MUSICALES | VOCALES     | REMITIDO | 2014-         |

14. A continuación se muestra el formato PDF de la ficha de inscripción generada.

|                                                                                                    |                                                                                                    |                                                                                                    | CODIGO DE FICHA: FLOROUOT3                                                                                                    |
|----------------------------------------------------------------------------------------------------|----------------------------------------------------------------------------------------------------|----------------------------------------------------------------------------------------------------|----------------------------------------------------------------------------------------------------|
| DEDI) Ministerio                                                                                                    |                                                                                                    | ALELANDA                                                                                                    |                                                                                                    |
| de Educació                                                                                                    | JUEGOS S                                                                                                    | CORL:                                                                                                    | UCEL San Reja 07                                                                                                    |
|                                                                                                    | FLORALES                                                                                                    | · Fraha de Regi                                                                                                    | CATEGORIA A                                                                                                    |
|                                                                                                    | SPECIAL STREET                                                                                                    | - And                                                                                                    | VOCALIER                                                                                                    |
| V PERÚEDUCA                                                                                                    | 2014                                                                                                    | <ul> <li>Núm, Parl, Registrade</li> <li>Responsible</li> </ul>                                                                                                    | LUCIA DE ALTHAUE CHECA                                                                                                    |
| LETTA INCIDE MALE DEPONDED                                                                                                    |                                                                                                    |                                                                                                    |                                                                                                    |
|                                                                                                    | JFEN 2014 - FICHA DE INSCRIPCIÓN - I                                                                                                    | ETAPA: INSTITUCIÓN EDUCATIVA                                                                                                    |                                                                                                    |
| CATCH CENERAL ER DE LA INSTITUCIÓN ES                                                                                                    | DICATINA.                                                                                                    |                                                                                                    |                                                                                                    |
| Cardina Madalar del stato                                                                                                    | Children Annua D                                                                                                    | Mari Mandari                                                                                                    | PROVIDE A                                                                                                    |
| In Busides Educations                                                                                                    | ALCORE VIOD HURTADD                                                                                                    | Condition III:                                                                                                    | PÚBLICA + OTHO BICTOR PÚBLICO                                                                                                    |
| Tyetal                                                                                                    | PÚBLICA                                                                                                    | Talafares Bis                                                                                                    | 273010 449110                                                                                                    |
| Distation                                                                                                    | AVENDA VELA CARAELO JET                                                                                                    |                                                                                                    |                                                                                                    |
| CALC .                                                                                                    | ORE LAW WETROPOLITIANA                                                                                                    | Parties.                                                                                                    |                                                                                                    |
| UCHL                                                                                                    | UCHL BAN BORUA 07                                                                                                    | Previous                                                                                                    | LINA                                                                                                    |
| Distribut                                                                                                    | EAVITAGE OF ELVICO                                                                                                    | Area gangethan                                                                                                    | URBANIA.                                                                                                    |
| Namilee Directory                                                                                                    | JHONATANI RONALD CHICAHAARI DAZ                                                                                                    | Comp challenge                                                                                                    |                                                                                                    |
| Nasion distant Directory                                                                                                    | PERO                                                                                                    | Teleform                                                                                                    | and the second second se |
| DNIP susperie/Commi de Extranjarias                                                                                                    | 67509458                                                                                                    |                                                                                                    |                                                                                                    |
| PARTICIPACIÓN EN JUGOS FLORALES ESC                                                                                                    | COLARES NACIONALIES 2014                                                                                                    |                                                                                                    |                                                                                                    |
| Categoria                                                                                                    | CATEGORIA A                                                                                                    | Arim                                                                                                    | APPENDIX.18                                                                                                    |
| Arra                                                                                                    | VOOLEE                                                                                                    | Autors                                                                                                    | ELAUTOR .                                                                                                    |
| Titule de Olever<br>Desertion                                                                                                    | YONOPU                                                                                                    | Concern Municula<br>Telepise - Malandar                                                                                                    | 1                                                                                                    |
| Examine invest                                                                                                    | -                                                                                                    | Baffmanni                                                                                                    | -                                                                                                    |
| Nomero de exteriorios que participaren par                                                                                                    | a la selección de esta delegación:                                                                                                    | Feature de Registrat                                                                                                    | 2010-00-29                                                                                                    |
| Handansi 2 Majawai 2                                                                                                    | Test 4                                                                                                    |                                                                                                    |                                                                                                    |
| DATOS DEL DELEDATO                                                                                                    |                                                                                                    |                                                                                                    |                                                                                                    |
|                                                                                                    |                                                                                                    |                                                                                                    |                                                                                                    |
| April Man paternes                                                                                                    | DE ALTHAUE                                                                                                    |                                                                                                    |                                                                                                    |
| Aprillate maternasi                                                                                                    | OHD.                                                                                                    |                                                                                                    |                                                                                                    |
| Name and Solarity                                                                                                    | 100                                                                                                    |                                                                                                    |                                                                                                    |
| DATPeraparte/Comet de Datasejertes                                                                                                    | 10000000                                                                                                    | 1.1                                                                                                    |                                                                                                    |
| Not Disaster                                                                                                    |                                                                                                    | A DECEMBER OF THE OWNER OF THE OWNER OWNER OF THE OWNER OF THE OWNER OF THE OWNER OF THE OWNER OF THE OWNER OF THE OWNER OF THE OWNER OF THE OWNER OF THE OWNER OF THE OWNER OF THE OWNER OF THE OWNER OF THE OWNER OF THE OWNER OF THE OWNER OF THE OWNER OF THE OWNER OF THE OWNER OF THE OWNER OF THE OWNER OF THE OWNER OF THE OWNER OWNER O |                                                                                                    |
| Corpo                                                                                                    | DRUCTOR                                                                                                    | AND THE STREET                                                                                                    |                                                                                                    |
| Camilation Information                                                                                                    | CONTRATADO                                                                                                    | Alex-                                                                                                    |                                                                                                    |
| less.                                                                                                    | PEMENNO                                                                                                    |                                                                                                    |                                                                                                    |
| Teleforen                                                                                                    | discontation                                                                                                    |                                                                                                    |                                                                                                    |
| Carros Electricitos                                                                                                    | and any grant sea                                                                                                    |                                                                                                    |                                                                                                    |
|                                                                                                    |                                                                                                    |                                                                                                    |                                                                                                    |
| V. DATOS DE LOS PARTICIPANTES                                                                                                    |                                                                                                    |                                                                                                    |                                                                                                    |
| V. DATOR DE LOS PARTICIPANTES                                                                                                    |                                                                                                    |                                                                                                    |                                                                                                    |
| V. DATOS DE LOS PARTICIPANTES                                                                                                    | PARTICIPANTE                                                                                                    | W1                                                                                                    |                                                                                                    |
| Aprilia patron                                                                                                    |                                                                                                    | 871                                                                                                    |                                                                                                    |
| Apalible paternes<br>Apalible paternes                                                                                                    |                                                                                                    | ¥1                                                                                                    |                                                                                                    |
| Aprille plotes<br>Aprille plotes<br>Aprille plotes                                                                                                    | PARTICIPANTE I<br>HEMILIA<br>LINECO<br>JORIE JORNATIANI<br>MINI                                                                                                    | ¥1                                                                                                    |                                                                                                    |
| Apolitic petroni<br>Apolitic petroni<br>Apolitic material<br>Manterial<br>National<br>National                                                                                                    | PARICIPALIE<br>HOMAN<br>LANCO<br>JONE JONETHIN<br>PERG<br>JONET                                                                                                    | N° 1                                                                                                    |                                                                                                    |
| k, DATOS DE LOS PARTICIPANTES<br>Aprilhin pairmes<br>Aprilhin mainmes<br>Henderen<br>Henderen<br>Henderen<br>Dell'AnaporteCanot de Entenjoise<br>Pitato de nacionaliste                                                                                                    | MARICHARIE<br>Hamme<br>Lance<br>Jones Jonathan<br>Helio<br>1004100<br>1004100                                                                                                    | *1                                                                                                    |                                                                                                    |
| K. BATOS DE LEE PARTICIPARTIS<br>Aprilian nationas<br>Handmin Harb<br>Bathan Aldah<br>Differency in Constitute<br>Differency in Constitute<br>Differency in Constitute<br>Partie de maniferencies                                                                                                    | MARICINATE I<br>HUMAN<br>LARCO<br>JORIS JORANAN<br>PIRO<br>100707<br>INGLINO<br>INGLINO                                                                                                    | *1                                                                                                    |                                                                                                    |
| K. SATOS DE LEB PARTICIPARTIS<br>Aprillés présens<br>Aprillés molennes<br>Hanimelius<br>Destantes<br>Parte de manifestations<br>Factor de manifestations<br>Ennes<br>Discopertidadi                                                                                                    | PARTICIPALTE I<br>HUMMA<br>LANCO<br>JORDE JORUNTANI<br>PERÚ<br>LISETAR<br>TIBLIOLT<br>INICLURIO<br>INICLURIO<br>INICLURIO                                                                                                    | ¥1                                                                                                    |                                                                                                    |
| s sutos os Los Participaintes<br>Apriliais princes<br>Apriliais matemia<br>Nacional<br>Nacional<br>Preto de maintenios<br>Base<br>Desarrotadas<br>Desarrotadas<br>Nacional Education                                                                                                    | PARICIPALITE I<br>HEMMAN<br>LANCO<br>LONGE JONUSHAN<br>PERÍ<br>LONGE JONUSHAN<br>HEMBEL<br>HIMENDE<br>HIMENDE<br>HIMENDE<br>HIMENDE<br>HIMENDE<br>HIMENDE                                                                                                    | *1                                                                                                    |                                                                                                    |
| A SATOR DE LOB PARTICIPARTIS<br>Aprilies primes<br>Aprilies minimus<br>Nacionalisario<br>DiffensaparieCanal de Estanjaria<br>Parto de nacionalisario<br>Bana<br>Disaparidade                                                                                                    | MARICHANIE I<br>Haman<br>LARCO<br>JORA JORNITAN<br>PRIO<br>198-1031<br>INSCLUND<br>INSCLUND<br>INSCLUND<br>INSCLUND<br>INSCLUND<br>INSCLUND<br>INSCLUND                                                                                                    | *1                                                                                                    |                                                                                                    |
| S SATOS DE LOB PARTICIPANTES<br>Aprilités paleres<br>Aprilités nationes<br>Nationations<br>Nationations<br>Des calabilités<br>Des paparticités<br>Nationations<br>Des paleres<br>Des paleres<br>Des paleres                                                                                                    | PARTICIPALTE I<br>KLAMAN<br>LARICO<br>AORIA JONATAN<br>PIRE<br>AORIA<br>INICLUN<br>NICLUN<br>NICLUN<br>NICLUN<br>CUMTO<br>CUMTO<br>E                                                                                                    | ¥1                                                                                                    |                                                                                                    |
| , Suntas de Los Participalmes<br>Aprilités patrones<br>Meniment<br>Nordenations<br>Nordenations<br>Partas de nacionales<br>Emer<br>Des aprovides<br>Nacional Educations<br>Genetes<br>Des aprovides<br>Des aprovides                                                                                                    | PARTICIPANTE I<br>HUMAAN<br>LANGO<br>JOHUT JOHUT ANN<br>PERG<br>10387487<br>1944-1041<br>1944-1041<br>1944-100                                                                                                    | ¥1                                                                                                    |                                                                                                    |
| , Suntas de Los Participalentes<br>Apolitas políticas<br>Apolitas matemas<br>Nacionalitados<br>Defensagueriadado<br>Pento de matemánicos<br>Banas<br>Demandentes<br>Banas<br>Demandentes<br>Demandentes                                                                                                    | MARICINATE E<br>HUMAN<br>LANCO<br>JORE JONUSHAN<br>PERÍ<br>USELUNO<br>MARILINO<br>MARILINO<br>MARINO<br>MARINO<br>LA MIRCED                                                                                                    | ¥1                                                                                                    |                                                                                                    |
| S SATOS DE LOB PARTICIPANTES<br>Aprélién malemes<br>Nanimelieus<br>Nanimelieus<br>Nanimelieus<br>Des participantes<br>Des participantes                                                                                                    | PARTICIPANTE I<br>KLAMON<br>LANCO<br>AORE JONATIAN<br>MIREL<br>MIRELAN<br>MIRELAN<br>MIRELAN<br>MIRELAN<br>MIRELAN<br>MIRELAN<br>MIRELAN<br>LAMINER<br>LAMINER<br>LAMINER                                                                                                    | *1                                                                                                    |                                                                                                    |
| S SATOR DE LOB PARTICIPARTIES Apréliée paireus Apréliée maineus Nonierse Nonierse Nonierse Desparation Desparation                                                                                                    | PARTICIPANTE I<br>KUMMAN<br>LANCO<br>JORDE JORUNTANN<br>PERÜ<br>CORTAR<br>TIBLIOLE<br>INIKELLIND<br>NIKELIND<br>NIKELIND<br>NIKELIND<br>NIKELIND<br>NIKELIND<br>NIKELIND<br>NIKELIND<br>NIKELIND<br>NIKELIND<br>NIKELIND<br>NIKELIND<br>NIKELIND<br>NIKELIND<br>NIKELIND                                                                                                    | 81                                                                                                    |                                                                                                    |
| S SATOR DE LOB PARTICIPARTIES  Apolities pairmes  Apolities minimus  Apolities maintenies  Brane Discoperiodis  Brane Discoperiodis Brane Discoperiodis Brane Discoperiodis Brane                                                                                                    | PARTICIPALTE I<br>KLANICO<br>LATEO<br>JOREL JORUTANI<br>PERÍ<br>LATEO<br>INICLARIO<br>INICALINO<br>CUATO<br>ED<br>EX<br>LATENCED<br>EXARO<br>LATENCED<br>EXARO<br>2003                                                                                                    | ¥1                                                                                                    |                                                                                                    |
| 6 SATOR DE LOB PARTICIPARTIES  Apriliés primes  Apriliés primes  Apriliés maintenis  Neulerations  Petho de maintenise  Descuise  Descuise  Discuise  Discui                                                                                                    | MARICINATE E<br>HUMANA<br>LANCO<br>LONGE JONUSHAN<br>PERÚ<br>LOSTAR<br>LOSTAR<br>TIRM-IDJI<br>NINGLUND<br>PREMANA<br>QUARTO<br>BO<br>DAS<br>LA BERCED<br>EDAED<br>LA BERCED<br>2003<br>UNITATION CONTRACTOR                                                                                                    | ¥1                                                                                                    |                                                                                                    |
| K. MATES DE LEB PARTECIPARTES<br>Apréliés nationes<br>Nationalisés<br>Nationalisés<br>Destaines<br>Destaines<br>Destaines<br>Destaines<br>Destaines<br>Destaines<br>Destaines<br>Destaines<br>Destaines<br>Destaines<br>Destaines<br>Destaines<br>Destaines<br>Destaines<br>Destaines<br>Destaines<br>Destaines<br>Destaines                                                                                                    | PARTICIPANTE I<br>KLANIAN<br>LARICO<br>ADRIA JORATANA<br>PIRE<br>ADRIA JORATANA<br>MINELLIN<br>MINELLIN<br>M                                                                                                    | 81                                                                                                    |                                                                                                    |
| 6 SATOR DE LOB PARTICIPARTIE<br>Aprilite primes<br>Nanimas<br>Nanimas<br>Nanimas<br>Nanimas<br>Diseparates<br>Deseparates<br>Deseparates<br>Deseparates<br>Desenites<br>Desenites<br>Desenites<br>Desenites<br>Desenites<br>Desenites<br>Desenites<br>Desenites<br>Desenites<br>Desenites<br>Desenites<br>Desenites<br>Desenites<br>Desenites<br>Desenites<br>Desenites<br>Desenites<br>Desenites                                                                                                    | PARTICIPANTE I<br>KUMMAN<br>LANGO<br>JORDE JORUNTANN<br>PERÚ<br>LOSTAUT<br>TIMELOLINO<br>NICLUNO<br>NICLUNO<br>NI                                                                                                    | 81                                                                                                    |                                                                                                    |
| , ouring de Los Participalentes<br>Aprilitée paireux<br>Menimen<br>Nordenalitée<br>Organise et la constant<br>Partie de maniménies<br>Imme<br>Des agueritée<br>Organise<br>Des alles<br>Des alles<br>De                                                                                                    | MARICIPANTE I<br>KUMMA<br>LINICO<br>LONGLADIUNTANI<br>PRIJ<br>132747<br>1346-031<br>1446-031<br>1446-031<br>1440-03<br>1440<br>1440-03<br>15<br>16<br>16<br>16<br>16<br>16<br>16<br>16<br>16<br>16<br>16<br>16<br>16<br>16                                                                                                    | ¥1                                                                                                    |                                                                                                    |
| 6 SATOS DE LOB PARTICIPALITES<br>Aprilitio malemes<br>Nanimes<br>Nanimes<br>Nanimes<br>Nanimes<br>Discognitus<br>Discognitu                                                                                                    | PARTICIPANTE I<br>KLAMAN<br>AGREE JONATIAN<br>MIRE<br>AGREE JONATIAN<br>MIRELAN<br>MIRELAN<br>MIRELAN<br>KARANSA<br>CUMPO<br>BA<br>BA<br>BA<br>KARANSA<br>LANINCERD<br>KARANSA<br>LANINCERD<br>KARANSA<br>MIRELAN<br>KARANSA<br>MIRELAN<br>KARANSA                                                                                                    | ¥1                                                                                                    |                                                                                                    |
| 6. MATES DE LEB PARTECIPARTES<br>Agelilies pairres<br>Namen Andrea<br>Namen Andrea<br>Name Andrea<br>Des paires<br>Des paires<br>De                                                                                                    | RANCOPALTE I<br>KUMMA<br>LAROD<br>JORIS JORIATIAN<br>PESI<br>SISTER<br>MISELLING<br>MISELNG<br>MISELNG                                                                                                    | ¥1                                                                                                    |                                                                                                    |
| 6 SATOR DE LOB PARTICIPANTES<br>Agelilies generes<br>Naniment<br>Naniment<br>Naniment<br>Naniment<br>Desense<br>Desense<br>Des | PARTICIPANTE I<br>KUMMAN<br>LANGO<br>JORGE JORUNTAAN<br>PERÚ<br>LOSTAT<br>HARILDAN<br>MINELLAN<br>MINELLAN<br>M                                                                                                    | ¥1                                                                                                    |                                                                                                    |
| 6 SATOS DE LOB PARTICIPALITES<br>Aprilités paireus<br>Nacionalités<br>Nacionalités<br>Discussion<br>Parte de manifectus<br>Discussion<br>Discussion<br>Discu                                                                                                    | MARICIPATI I<br>KUMAA<br>LARCO<br>JAGU JAWATAN<br>MRIJAA<br>JAGU JAWATA<br>MRIJAKO<br>MRIJAKO<br>MRIJAKO<br>MRIJAKO<br>MRIJAKO<br>MRIJAKO<br>MRIJAKO<br>MRIJAKO<br>MRIJAKO<br>MRIJAKO<br>MRIJAKO                                                                                                    | ¥1                                                                                                    |                                                                                                    |
| 6 SATOS DE LOB PARTICIPANTES<br>Aprilito nationes<br>Nationationes<br>Nationationes<br>Nationationes<br>Desaportation<br>Desaportation<br>Desaportati                                                                                                    | PARTICIPANTE I<br>KLANINA<br>AGRIE JORATIANI<br>PIRTU<br>AGRIE JORATIANI<br>PIRTU<br>MINICIPA<br>NINGLINO<br>PIRTU<br>NINGLINO<br>NINGLINO<br>MINICIPA<br>AGRIE<br>AGRIE<br>JORA<br>JORA<br>JORA<br>JORA<br>JORA<br>JORA<br>JORA<br>JORA                                                                                                    | ¥1                                                                                                    |                                                                                                    |
| K. MATCH DE LEB PARTICIPARTIES  Applifie pairres  Applifie nations  Nature Statistics  Destatus  Disautus  Disautus                                                                                                    | RATIONATE A<br>KUMMA<br>LARIO<br>JORIS JORIANA<br>PESÌ<br>LISTET<br>INSCLUR<br>NACANO<br>NACANO<br>NACANO<br>LARINCID<br>LARINCID<br>20030<br>MEAD<br>20030<br>MEAD<br>20030<br>MEAD                                                                                                    | ¥1                                                                                                    |                                                                                                    |
| S. SATOR DE LOB PARTICIPANTES  Agelike parses Reniers  Deseparate Bene Deseparate Renie Deseparate Renie Deseparate Renie Deseparate Renie Deseparate Renie Deseparate Renie Deseparate Renie Deseparate Renie Deseparate Renie Deseparate Renie Renie                                                                                                    | HANDIGHAITE I<br>HANDIG<br>AMBIERDI<br>AMBIERDI<br>HANDIG<br>HANDI<br>AMBIERDI<br>HANDI<br>AMBIERDI<br>HANDI<br>AMBIERDI<br>HANDI<br>AMBIERDI<br>HANDI<br>HANDI<br>AMBIERDI<br>HANDI<br>AMBIERDI<br>HANDI<br>HANDI<br>HA | ¥1                                                                                                    |                                                                                                    |
| K. MATER DE LEB PARTECIPARTES  Apréhiles materies  Apréhiles materies  Namine data de Extenjorite  Parte de manifestation  Distructure data de Extenjorite  Parte de manifestation  Distructure data de Extenjorite  Distructure data de Extenjorite  Distructure data d                                                                                                    | MATERMAN                                                                                                    | ¥1                                                                                                    |                                                                                                    |
| K. MATCH DE LEB PARTICIPARTIES  Applifies pairress Resident Resident Resident Destandentes Been Destandentes Been Destan                                                                                                    | RATIONATE I<br>KUMMA<br>URICO<br>JORI JORIATIAN<br>REG<br>JORI JORIATIAN<br>REGUINO<br>ROMANA<br>CUMTO<br>RO<br>ADAD<br>LA BERCED<br>JORI<br>JORI<br>JORI<br>JORI<br>JORI<br>JORI<br>JORI<br>JORI                                                                                                    | 81                                                                                                    |                                                                                                    |
| K. MATCH DE LEIR PARTICIPARTIES  Applifies patrons: Applifies patrons: Neukon Mitchio Differmanyoritelization Descalation Discolation Discolation Disc                                                                                                    | RANCOPAUTE I<br>KUMMA<br>UNICO<br>JORDI JORUSI JORUSIANI<br>PERÜ<br>LISTERI<br>INICULINO<br>NICUNO<br>PERMUTA<br>INICULINO<br>NICUNO<br>PERMUTA<br>INICUNO<br>NICUNO<br>NI                                                                                                    | ¥1                                                                                                    |                                                                                                    |
| K. MATER DE LEB PARTECIPANTES  Apdilies paires Apdilies nations  Neutron Alabés  Differencembre de l'antes de l'antes partes  Desargendeches  Desargendeches                                                                                                    | HARTOPAUTE I<br>HUMAN<br>LANCO<br>LANCO<br>LANCO<br>HUMANA<br>CURTO<br>HUMANA<br>CURTO<br>HUMANA<br>CURTO<br>HUMANA<br>LANNOCO<br>HUMANA<br>LANNOCO<br>HUMANA<br>MEMBO<br>HUMANA<br>MEMBO<br>HUMANA<br>MEMBO<br>HUMANA<br>MEMBO<br>HUMANA<br>MEMBO<br>HUMANA<br>MEMBO<br>HUMANA<br>HUMANA                                                                                                    | ¥1                                                                                                    |                                                                                                    |
| K. MATCH DE LEE PARTICIPARTIES  Applifie nations  Resine files  Resine files  Resine f                                                                                                    | MATERIAL I                                                                                                    | 81                                                                                                    |                                                                                                    |
| K. MATCH DE LEB PARTICIPAATTES Aquilite paires : Aquilite paires : Researches : Researches : Res                                                                                                    | ANTOPATE I<br>KAROS<br>JORI JORIANI<br>PESI<br>SIGNAS<br>MILLIN<br>MILLIN<br>MI                                                                                                    | ¥1                                                                                                    |                                                                                                    |
| K. MATCH DE LEE PARTICIPARTIES  Applifies paires  Residence  Residence  Resid                                                                                                    | NATIONALE I<br>I LAIGO<br>JOIGI JOINTO<br>I READI<br>I READI<br>I REA                                                                                                    | ¥1                                                                                                    |                                                                                                    |
| K. MATCH DE LEE PARTICIPARTIES Applifie notions Applifie notions Backen in Backen in Backen in Backen in Backen in District in Backen in District in District in D                                                                                                    | HARTERANTE I<br>KARANA<br>ARTERATION<br>ARTERATION<br>AR                                                                                                    |                                                                                                    |                                                                                                    |
| K. MATCH DE LEB PARTICIPARTIES Applifies patrons: Resident: Resident: Reside                                                                                                    | KARTERANTE I<br>KARTERANTE<br>JORIS JORINATION<br>PERI<br>JORIS JORINATION<br>MILLIN<br>MILLIN<br>MI                                                                                                    |                                                                                                    |                                                                                                    |
| 6 sufficie partners :<br>Applitie partners :<br>Applitie mainten<br>Naminen<br>Naminen<br>Naminen<br>Naminen<br>Die partners<br>Die substantie<br>Die substantie<br>Spite 32<br>3 Le suedimentie<br>Spite 41                                                                                                    | HARTERMATE I<br>KAREA<br>JANDE JOHNTON<br>PERÍ<br>10011 JOHNTON<br>NICENSO<br>NICENSO                                                                                                    | ¥1                                                                                                    |                                                                                                    |
| 6 sufficie palarenes<br>Agnificie materieures<br>Namieres<br>Namieres<br>Namieres<br>Namieres<br>Namieres<br>Namieres<br>Namieres<br>Desarragentietis<br>Desarragentietis<br>De                                                                                                    | MATERIAL I                                                                                                    | ¥1                                                                                                    |                                                                                                    |
| 6 SATOR DE LOB PARTICIPALITES  Aprilia natures Naturation Naturation Naturati                                                                                                    | MATERIAL I                                                                                                    |                                                                                                    |                                                                                                    |
| . Suffair pairses .<br>Apellin pairses .<br>Apellin pairses .<br>Nambana<br>Nambana<br>Nambana<br>Nambana<br>Nambana<br>Desatas<br>Desatas<br>Desata | MARICIPALITA I<br>KARIO<br>JORDI JORNITA<br>PESÖ<br>SODI JORNITA<br>MARICIPA<br>MARICIPA<br>MARICIPA<br>ADARDI<br>ADARDI<br>ADARDI<br>2000<br>MARICIPA<br>MARICIPA                                                                                                    |                                                                                                    |                                                                                                    |

FIRMA Y SELLO DEL DELEGADO

FIRMA Y SELLO DEL DIRECTOR DE LA LE

**15.** Finalmente, se imprime la ficha que deberá ser firmada por el Director de la IE y el delegado para su presentación en la UGEL y continuar con el proceso de inscripción.

# JUEGOS FLORALES ESCOLARES NACIONALES 2014

### **AREA DE SOPORTE**

Teléfono: (01) 615-5842

Correo: jflorales@minedu.gob.pe